# FORCEPOINT

# Stonesoft Next Generation Firewall

How to receive logs from Forcepoint Sidewinder in Stonesoft Management Center

5.10 and higher Revision A

# **Table of contents**

| 1 How to receive logs from Forcepoint Sidewinder in Stonesoft Management Center | 3 |
|---------------------------------------------------------------------------------|---|
| Requirements                                                                    | 3 |
| Configuration overview                                                          | 3 |
| Syslog packets and what they contain                                            | 3 |
| Predefined elements for Sidewinder log reception                                | 4 |
| Import elements for Sidewinder log reception                                    | 5 |
| Create a Host element to represent the Sidewinder firewall                      | 6 |
|                                                                                 |   |

# How to receive logs from Forcepoint Sidewinder in Stonesoft Management Center

Receiving logs from Forcepoint<sup>™</sup> Sidewinder<sup>®</sup> firewalls in Stonesoft<sup>®</sup> Management Center by Forcepoint (SMC) allows you to view data from Sidewinder firewalls using the same log browsing tools as Stonesoft<sup>®</sup> Next Generation Firewall by Forcepoint (Stonesoft NGFW) engines.

# Requirements

You must use versions of the software that meet these requirements.

- Stonesoft Management Center version 5.10 or higher.
- Sidewinder version 8.3.x

## **Configuration overview**

Configuring the SMC to receive logs from Sidewinder as third-party data consists of these high-level steps.

- 1. Import the Logging Profile element that identifies the syslog fields to be parsed and other related elements.
- 2. Create a Host element that uses the Logging Profile to represent the Sidewinder firewall.

## Syslog packets and what they contain

Understanding the syslog format enables you to more easily configure how Sidewinder logs are parsed.

A syslog packet consists of three parts: <PRI>, HEADER, and MSG.

#### Table 1: Parts of the syslog packet

| Section     | Description                                                                                                    |
|-------------|----------------------------------------------------------------------------------------------------|
| <pri></pri> | Contains facility and priority information.                                                                                                    |
|             | The Log Server automatically extracts the Facility value from the <pri> part and converts it to the Syslog Facility field in SMC logs. You do not define patterns for mapping this section in the Logging Profile.</pri> |
| HEADER      | Contains a time stamp and the host name or IP address of a device.                                                                                                    |
|             | The Log Server automatically extracts the data in the HEADER part. You must define patterns for mapping this section in the Logging Profile.                                                                             |
| MSG         | Contains the text of the syslog message. In the Logging Profile, you define the mapping for parsing this part of the syslog packet.                                                                                      |

This example shows a tcpdump view of a syslog record from a Sidewinder firewall:

| 4            |                                |                                                |                                      | *Ethernet                                                                               | _ 🗆 X                     |
|--------------|--------------------------------|------------------------------------------------|--------------------------------------|-----------------------------------------------------------------------------------------|---------------------------|
| File E       | dit View Go                    | Capture Analyze Stati                          | istics Telephony Win                 | eless Tools Help                                                                        |                           |
| 4            | 🥂 🛞 ] 🛅                        | । 🔀 🛅 । ९. 👄 🔿 🕾                               | T 🕹 📃 🗏 🔍                            | Q, Q, III                                                                               |                           |
| ip.ad        | r==172.18.1.240                | )                                              |                                      | X                                                                                       | Expression +              |
| No.          | Time                           | Source                                         | Destination                          | Protocol Length Info                                                                    | ^                         |
| 412.         | 142.806739                     | 172.18.1.240                                   | 172.18.1.150                         | SNMP 1306 get-response 1.3.6.1.2.1.2.2.1.13.1 1.3.6.1.2.1.2.2.1.14.1 1.3.6.1.           | 2.1.2.2.1.15.1 1          |
| 438.         | 150.180173                     | 172.18.1.240                                   | 172.18.1.150                         | Syslog 486 LOCALØ.NOTICE: Dec 5 13:57:28 sidewinder auditd: date="2016-12-05            | 18:57:28 +0000",f_        |
| 490.         | 167.858303                     | 172.18.1.240                                   | 172.18.1.150                         | Syslog 552 LOCALØ.NOTICE: Dec 5 13:57:46 sidewinder auditd: date="2016-12-05            | 18:57:46 +0000",f_        |
| 491.         | 168.073290                     | 172.18.1.240                                   | 172.18.1.150                         | Syslog 535 LOCAL0.DEBUG: Dec 5 13:57:46 sidewinder auditd: date="2016-12-05 1           | .8:57:46 +0000",fa_       |
| 491.         | 168.078032                     | 172.18.1.240                                   | 172.18.1.150                         | Syslog 333 LOCAL0.DEBUG: Dec 5 13:57:46 sidewinder auditd: date="2016-12-05 1           | .8:57:46 +0000",fa_       |
| 491.         | 168.078130                     | 172.18.1.240                                   | 172.18.1.150                         | Syslog 855 LOCALØ.DEBUG: Dec 5 13:57:46 sidewinder auditd: date="2016-12-05 1           | .8:57:46 +0000",fa_       |
| 498.         | 170.456065                     | 172.18.1.240                                   | 172.18.1.150                         | Systop 486 LOCALØ. NOTICE: Dec 5 13:57:48 sidewinder auditd: date="2016-12-05           | 18:57:48 +0000".t_        |
| D Fran       | e 43809: 486                   | bytes on wire (3888 b                          | oits), 486 bytes ca                  | ptured (3888 bits) on interface 0                                                       |                           |
| D Ethe       | rnet II, Src                   | : vmware_ed:e0:t7 (00:<br>  Vensies 4 Sec. 170 | 18 1 240 Det. 172                    | st: vmware_91:/6:18 (00:50:56:91:/6:18)                                                 |                           |
|              | Datagram Bro                   | ntocol Snc Pont: 172.                          | (16.1.240, USL: 172                  | +, 514 (514)                                                                            |                           |
| ⊿ [+)        | uncated]Svs]/                  | ng message: LOCALØ NOT                         | T(F: Dec 5 13:57:                    | 28 sidewinder auditd: date="2016_12_05 18:57:28 ±0000" far=f kernel infilter area=a gen | eral area type=t netty    |
| 1            | 000 0 = Fa                     | cility: LOCALØ - rese                          | erved for local use                  | : (16)                                                                                  | er di_dr edjeyper e_neeer |
|              |                                | evel: NOTICE - normal                          | but significant co                   | ndition (5)                                                                             |                           |
| ,            | essage [trund                  | ated]: Dec 5 13:57:2                           | 8 sidewinder audit                   | d: date="2016-12-05 18:57:28 +0000",fac=f_kernel_ipfilter,area=a_general_area,type=t_ne | ttraffic,pri=p_major,k    |
| <            |                                |                                                |                                      |                                                                                         | >                         |
| 0000         | 00 50 56 91 7                  | 76 18 00 0c 29 ed e0                           | f7 08 00 45 00 .                     | PV.v )E.                                                                                | <u>^</u>                  |
| 0010         | 01 d8 0c e0 0                  | 00 00 40 11  10 8b ac                          | 12 01 f0 ac 12 .                     | @                                                                                       |                           |
| 0020         | 01 96 45 22 0                  | 02 02 01 c4 99 8b 3c                           | 31 33 33 3e 44 .                     | .E"<133>D                                                                               |                           |
| 0030         | 65 63 20 20 3                  | 35 20 31 33 3a 35 37                           | 3a 32 38 20 73 e                     | c 5 13 :57:28 s                                                                         |                           |
| 0040<br>0050 | 69 64 65 77 6<br>3a 20 64 61 3 | 74 65 3d 22 32 30 31                           | 75 64 69 74 64 1<br>36 2d 31 32 2d • | deminde r audito<br>date=" 2016-12-                                                     |                           |
| 0060         | 30 35 20 31 3                  | 38 3a 35 37 3a 32 38                           | 20 2b 30 30 30 0                     | 15 18:57 :28 +000                                                                       |                           |
| 0070         | 30 22 2c 66 6                  | 51 63 3d 66 5f 6b 65                           | 72 6e 65 6c 5f Ø                     | ",fac=f_kernel_                                                                         |                           |
| 0080         | 69 70 66 69 6                  | 5c 74 65 72 2c 61 72                           | 65 61 3d 61 5f i                     | pfilter ,area=a                                                                         |                           |
| 0090         | 67 65 6e 65 7                  | 72 61 6c 5f 61 72 65                           | 61 2c 74 79 70 g                     | eneral_ area,typ                                                                        |                           |
| 00a0         | 65 3d 74 5f 6                  | 5e 65 74 74 72 61 66                           | 66 69 63 2c 70 e                     | =t_nett raffic,p                                                                        |                           |
| 0000         | 72 69 30 70 5<br>61 64 65 74 7 | 7 60 61 68 67 72 2C                            | 68 6T /3 /4 6e m                     | 1=p_maj or,nostn                                                                        |                           |
| 00d0         | 65 70 61 67 6                  | 5 73 2e 6c 6f 63 61                            | 6c 2c 65 76 65                       | .eve                                                                                    |                           |
| 00e0         | 6e 74 3d 22 7                  | 73 65 73 73 69 6f 6e                           | 20 62 65 67 69 m                     | t="sess ion begi                                                                        |                           |
| 00f0         | 6e 22 2c 61 7                  | 70 70 6c 69 63 61 74                           | 696f6e3d61 n                         | ",appli cation=a                                                                        |                           |
| 0100         | 6e 79 2c 6e 6                  | 55 74 73 65 73 73 69                           | 64 3d 36 39 37 ng                    | y,netse ssid=697                                                                        | ~                         |
| 0 2          | wireshark_pcap                 | ng_FBF8D016-5435-4236-A1FB                     | B-BC0BDEBE38D7_2016120               | 5125931_a01380 Packets: 63569 · Displayed: 56 (0.1%)                                    | Profile: Default          |

#### Figure 1: Syslog record from a Sidewinder firewall

The example includes the <PRI>, HEADER, and MSG fields.

The syslog message is:

```
LOCALO.NOTICE: Dec 5 13:57:28 sidewinder auditd: date="2016-12-05 18:57:28 +0000",
fac=f_kernel_ipfilter,area=a_general_area,type=t_nettraffic,pri=p_major,
hostname=test.vm.local,event="session begin",application=any,netsessid=6971f5845b898,
srcip=172.18.1.23,srcport=64189,srczone=internal,protocol=6,dstip=172.31.13.212,
dstport=443,dstzone=external,rule_name="any from protected to outbound",cache_hit=0,
start time="2016-12-05 18:57:28 +0000"\n
```

In this syslog event, the value of the <PRI> field is LOCALO.NOTICE.

The HEADER field is Dec 5 13:57:28 sidewinder auditd:

The MSG field is:

```
date="2016-12-05 18:57:28 +0000",fac=f_kernel_ipfilter,area=a_general_area,
type=t_nettraffic,pri=p_major,hostname=test.vm.local,event="session begin",
application=any,netsessid=6971f5845b898,srcip=172.18.1.23,srcport=64189,
srczone=internal,protocol=6,dstip=172.31.13.212, dstport=443,dstzone=external,
rule_name="any from protected to outbound",cache_hit=0,
start_time="2016-12-05 18:57:28 +0000"\n
```

# Predefined elements for Sidewinder log reception

The .zip file contains several predefined elements for Sidewinder log reception.

A Logging Profile parses the data in a syslog message to the corresponding SMC log fields when the syslog entry is converted to an SMC log entry. The .zip file contains the **Sidewinder v8** Logging Profile element. The **Sidewinder v8** Logging Profile parses the following information from the header of the syslog packet:

- The date and time when the Sidewinder log was created
- The name of the Sidewinder firewall
- The auditing facility that generated the message

Field Resolvers convert values in incoming syslog fields to different values in SMC logs. The .zip file contains the following Field Resolver elements that are used in the Logging Profile:

- Sidewinder v8 Area Mappings
- Sidewinder v8 Event Mappings
- Sidewinder v8 Alert Type Mappings
- Sidewinder v8 URL Request Mappings
- Sidewinder v8 Facility Mappings
- Sidewinder v8 Type Mappings

Key-value pairs in the Logging Profile define how the Log Server parses each received syslog entry data. The **Sidewinder v8** Logging Profile contains the following key-value pairs:

#### Table 2: Key-value pairs in the Sidewinder v8 Logging Profile

| Кеу                     | Field                              |  |  |  |  |
|-------------------------|------------------------------------|--|--|--|--|
| hostname                | Sender address                     |  |  |  |  |
| srcip                   | Src Addr                           |  |  |  |  |
| srcport                 | Src Port                           |  |  |  |  |
| dstip                   | Dst Addr                           |  |  |  |  |
| sdtport                 | Destination port                   |  |  |  |  |
| bytes_written_to_client | Bytes Rcvd                         |  |  |  |  |
| bytes_written_to_server | Bytes Sent                         |  |  |  |  |
| application             | Application Detail                 |  |  |  |  |
| app_categories          | Resource                           |  |  |  |  |
| protocol                | IP Protocol                        |  |  |  |  |
| area                    | Sidewinder v8 Area Mappings        |  |  |  |  |
| event                   | Sidewinder v8 Event Mappings       |  |  |  |  |
| alert_type              | Sidewinder v8 Alert Type Mappings  |  |  |  |  |
| request_command         | Sidewinder v8 URL Request Mappings |  |  |  |  |
| fac                     | Sidewinder v8 Facility Mappings    |  |  |  |  |
| type                    | Sidewinder v8 Type Mappings        |  |  |  |  |

## Import elements for Sidewinder log reception

Import the .zip file that contains the predefined elements for Sidewinder log reception.

The .zip file is available in Knowledge Base article 12192.

• For details about product features, usage, and best practices, click Help or press F1.

- 1. Save the .zip file in a location that is accessible from the computer where you use the Management Client.
- **2.** In the Management Client, select  $\equiv$  Menu > File > Import > Import Elements.
- **3.** Select the .zip file, then click **Import**.

**4.** When the import is finished, click **Close**.

# Create a Host element to represent the Sidewinder firewall

The Host element represents the Sidewinder firewall that sends syslog data to the SMC and specifies the Logging Profile that is used for the Sidewinder logs.

• For details about product features, usage, and best practices, click Help or press F1.

- 1. Select & Configuration, then browse to Network Elements.
- 2. Right-click Hosts, then select New Host.
- 3. In the Name field, enter a unique name.
- 4. In the IPv4 Address field, enter the IPv4 address of the Sidewinder firewall.

|                      | 🖵 Sidewinder v8 - Properties | :                |
|----------------------|------------------------------|------------------|
| General Monitorin    | B NAT                        |                  |
| Log Server:          | .og Server                   | •                |
| Status Monitor       | ing                          |                  |
| Probing Profile:     |                              | S <u>e</u> lect  |
| ✓ Log Reception      |                              |                  |
| Logging Profile:     | Sidewinder v8                | ۹ <u>Se</u> lect |
| Time <u>Z</u> one:   | America / Chicago            | UTC-06:00 🔻      |
| Encoding:            | UTF-8                        | ▼                |
| SNMP <u>T</u> rap Re | ception                      |                  |
| NetFlow Recept       | tion                         |                  |
|                      |                              |                  |
|                      |                              |                  |
|                      |                              | OK Cancel Help   |

- 5. On the Monitoring tab, select the Log Server that receives the syslog data from the Log Server drop-down list.
- 6. To enable log reception, select Log Reception.
- 7. Select the Logging Profile for the Host element.
  - 1. Next to the Logging Profile field, click Select.
  - 2. Select the Sidewinder v8 Logging Profile element, then click Select.
- 8. From the Time Zone drop-down list, select the time zone in which the Sidewinder firewall is located.
- 9. Click OK.

You can now view logs from the Sidewinder firewall in the Logs view of the Management Client.

| ( | Logs                |        |                 |                               |           |               |               |          |                     | ▼Statistic  | s 📩 An   | alyze    | ¢-   |
|---|---------------------|--------|-----------------|-------------------------------|-----------|---------------|---------------|----------|---------------------|-------------|----------|----------|------|
| Т | Creation Time       | Sever  | Sender          | Situation                     | Action    | Src Addr      | Dst Addr      | Service  | Network Application | IP Protocol | Src Port | Dst Port | File |
|   | 2016-11-30 14:09:40 |        | Sidewinder v8   | i                             | 1         | 96.120.48.249 | 10.0.0.240    | ICMP     | i                   | ICMP        | 1        | 1        | 1 T  |
|   | 2016-11-30 14:10:09 |        | Sidewinder v8   |                               |           |               |               | -        |                     |             |          |          | +    |
|   | 2016-11-30 14:10:53 | 📕 Info | Sidewinder v8   | Connection_Allowed            | Allow     | 172.18.1.23   | 172.31.13.212 | HTTPS    |                     | 💿 тср       | 64803    | 443      |      |
|   | 2016-11-30 14:12:06 | Info   | Sidewinder v8   | Connection_Allowed            | Allow     | 172.18.1.23   | 172.31.13.212 | HTTPS    |                     | TCP         | 64828    | 443      |      |
|   | 2016-11-30 14:12:11 | -      | Sidewinder v8   |                               |           |               |               | -        |                     | -           |          |          |      |
|   | 2016-11-30 14:12:20 | 📕 Info | Sidewinder v8   | Connection_Allowed            | Allow     | 172.18.1.36   | 172.31.13.212 | HTTPS    |                     | TCP         | 59542    | 443      |      |
|   | 2016-11-30 14:12:29 | -      | Sidewinder v8   |                               |           | 96.120.48.249 | 10.0.0.240    | ICMP     |                     | ICMP        |          |          |      |
|   | 2016-11-30 14:13:30 | 📕 Info | 🖵 Sidewinder v8 | Connection_Allowed            | Allow     | 172.18.1.36   | 50.157.86.13  | • HTTPS  |                     | TCP         | 59545    | 443      |      |
|   | 2016-11-30 14:13:59 | 📕 Info | 🖵 Sidewinder v8 | Connection_Allowed            | Allow     | 172.18.1.23   | 172.31.13.212 | HTTPS    |                     | 💿 тср       | 64837    | 443      |      |
|   | 2016-11-30 14:14:13 |        | 🖵 Sidewinder v8 |                               |           |               |               |          |                     |             |          |          |      |
|   | 2016-11-30 14:14:20 | 📕 Info | Sidewinder v8   | System_Engine-filesystem-info |           |               |               |          |                     |             |          |          |      |
|   | 2016-11-30 14:15:04 | 🔵 Info | 🖵 Sidewinder v8 | Connection_Allowed            | Allow     | 172.18.1.23   | 23.197.186.40 | HTTPS    |                     | 💿 тср       | 64844    | 443      |      |
|   | 2016-11-30 14:15:33 | 📕 Info | 🖵 Sidewinder v8 | Connection_Allowed            | Allow     | 172.18.1.23   | 172.31.13.212 | HTTPS    |                     | 💿 тср       | 64848    | 443      |      |
|   | 2016-11-30 14:15:36 |        | 🖵 Sidewinder v8 |                               |           | 96.120.48.249 | 10.0.0.240    | ICMP     |                     | ICMP        |          |          |      |
|   | 2016-11-30 14:15:42 |        | 🖵 Sidewinder v8 |                               |           | 96.120.48.249 | 10.0.0.240    | ICMP     |                     | ICMP        |          |          |      |
|   | 2016-11-30 14:16:13 |        | 🖵 Sidewinder v8 |                               |           |               |               |          |                     |             |          |          |      |
|   | 2016-11-30 14:16:46 | 📒 Info | 🖵 Sidewinder v8 | Connection_Allowed            | 🖉 Allow   | 172.18.1.23   | 172.31.13.212 | HTTPS    |                     | 💿 тср       | 64861    | 443      |      |
|   | 2016-11-30 14:16:54 | 📒 Info | 🖵 Sidewinder v8 | Connection_Closed             |           | 172.18.1.23   | 23.197.186.40 | HTTPS    |                     | TCP         | 64844    | 443      |      |
|   | 2016-11-30 14:17:20 | 📒 Info | 🖵 Sidewinder v8 | Connection_Allowed            | 🕗 Allow   | 172.18.1.36   | 172.31.13.212 | HTTPS    |                     | 💿 тср       | 59546    | 443      |      |
|   | 2016-11-30 14:17:59 | 📒 Info | 🖵 Sidewinder v8 | Connection_Allowed            | 🕗 Allow   | 172.18.1.23   | 172.31.13.212 | HTTPS    |                     | 💿 тср       | 64876    | 443      |      |
|   | 2016-11-30 14:18:08 | 📒 Info | 🖵 Sidewinder v8 | Connection_Allowed            | 🕑 Allow   | 172.18.1.23   | 161.69.13.51  | HTTPS    |                     | 💿 тср       | 64880    | 443      |      |
|   | 2016-11-30 14:18:09 | 📒 Info | 🖵 Sidewinder v8 | Connection_Allowed            | 🕑 Allow   | 172.18.1.23   | 161.69.13.51  | HTTPS    |                     | 💿 тср       | 64881    | 443      |      |
|   | 2016-11-30 14:18:15 |        | 🖵 Sidewinder v8 |                               |           |               |               |          |                     |             |          |          |      |
|   | 2016-11-30 14:18:30 | 📒 Info | 🖵 Sidewinder v8 | Connection_Allowed            | Allow     | 172.18.1.36   | 50.157.86.13  | HTTPS    |                     | 💿 тср       | 59549    | 443      |      |
|   | 2016-11-30 14:18:39 | 📒 Info | 🖵 Sidewinder v8 | Connection_Closed             |           | 172.18.1.23   | 161.69.13.51  | HTTPS    |                     | TCP         | 64880    | 443      |      |
|   | 2016-11-30 14:18:39 | 📒 Info | Sidewinder v8   | Connection_Closed             |           | 172.18.1.23   | 161.69.13.51  | HTTPS    |                     | 💿 тср       | 64881    | 443      |      |
|   | 2016-11-30 14:19:21 | 📒 Info | 🖵 Sidewinder v8 | System_Engine-filesystem-info |           |               |               |          |                     |             |          |          |      |
|   | 2016-11-30 14:19:26 | 📒 Info | 🖵 Sidewinder v8 | Connection_Allowed            | 🕑 Allow   | 172.18.1.23   | 172.31.13.212 | HTTPS    |                     | 💿 тср       | 64888    | 443      |      |
|   | 2016-11-30 14:19:29 | 📒 High | 🖵 Sidewinder v8 | MFE_TCP_Netprobe              | 😢 Discard | 172.18.1.152  | 172.18.1.240  | TCP/5555 |                     | TCP         | 16695    | 5555     |      |
|   | 2016-11-30 14:19:29 |        | Sidewinder v8   |                               |           | 96.120.48.249 | 10.0.0.240    | ICMP     |                     | ICMP        |          |          |      |
|   | 2016-11-30 14:19:29 | 📒 High | 🖵 Sidewinder v8 | MFE_TCP_Netprobe              | 😮 Discard | 172.18.1.152  | 172.18.1.240  | TCP/5555 |                     | TCP         | 16695    | 5555     |      |
|   | 2016-11-30 14:19:30 | 📒 High | 🖵 Sidewinder v8 | MFE_TCP_Netprobe              | 😮 Discard | 172.18.1.152  | 172.18.1.240  | TCP/5555 |                     | 💿 тср       | 16695    | 5555     |      |
| _ | 4                   |        |                 |                               |           |               |               |          |                     |             |          |          | ►    |

Figure 2: Sidewinder logs in the Logs view of the Management Client

Copyright © 1996 - 2016 Forcepoint LLC Forcepoint™ is a trademark of Forcepoint LLC. SureView®, ThreatSeeker®, TRITON®, Sidewinder® and Stonesoft® are registered trademarks of Forcepoint LLC. Raytheon is a registered trademark of Raytheon Company. All other trademarks and registered trademarks are property of their respective owners.